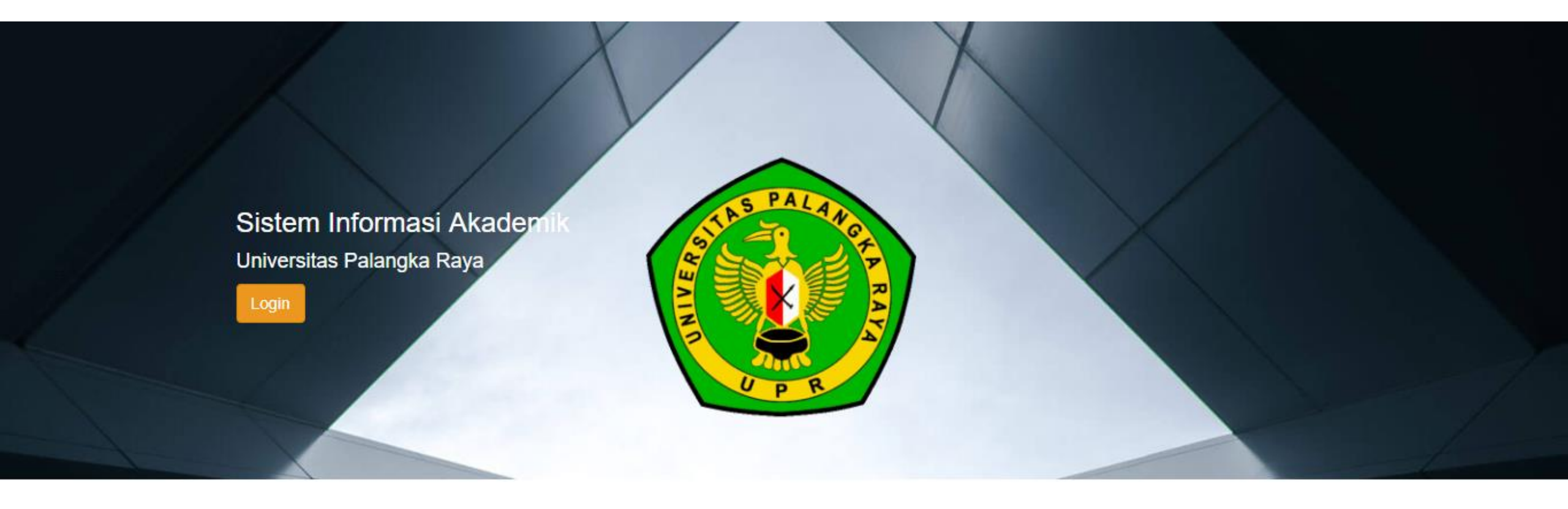

PANDUAN REGISTRASI MELALUI SISTEM INFORMASI AKADEMIK (SIAKAD UPR) UNTUK MAHASISWA BARU PROGRAM MAGISTER (S2) DAN PROGRAM DOKTOR (S3) FAKULTAS EKONOMI DAN BISNIS UNIVERSITAS PALANGKA RAYA PERIODE SEMESTER GANJIL TAHUN AKADEMIK 2023/2024

- 1. Silahkan mengunjungi Sistem Informasi Akademik Universitas Palangka Raya (SIAKAD UPR) di alamat <u>siakad.upr.ac.id</u>
- 2. Akan muncul tampilan laman seperti gambar dibawah ini

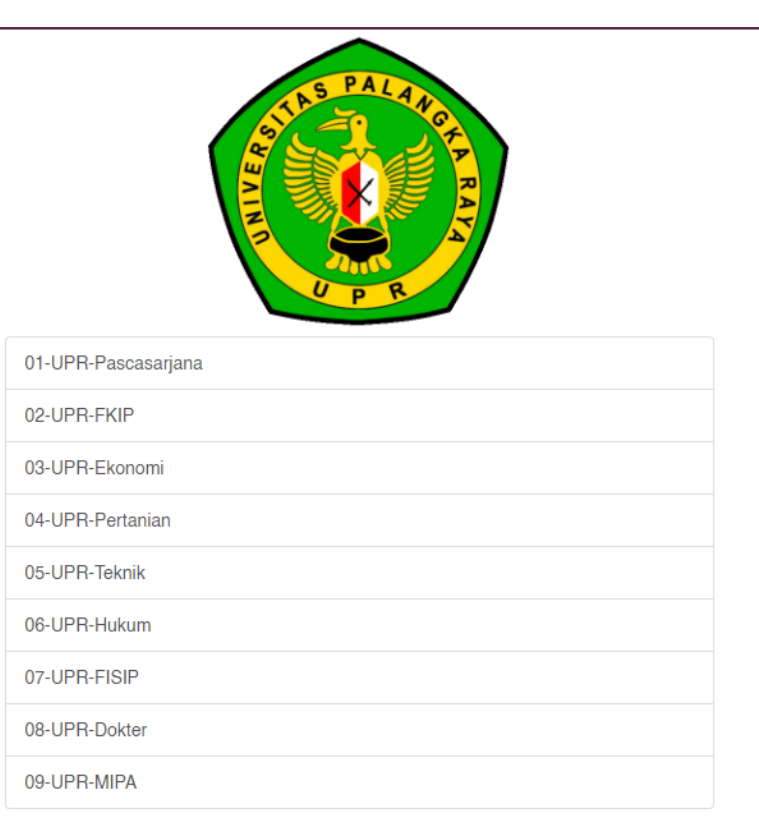

# 3. Pilih 03-UPR-Ekonomi dan akan muncul halaman Login, seperti gambar dibawah ini

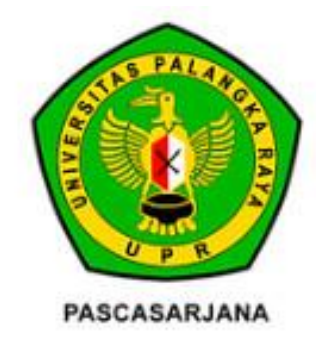

#### Fakultas

03-UPR-Ekonomi Select Select

#### Username

NIM

#### Password

Password

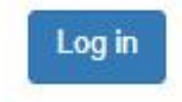

4. Username & Password yang dipergunakan untuk login ke SIAKAD UPR dapat diunduh pada laman <u>qrco.de/siakad-upr</u>

atau scan QR Code ini :

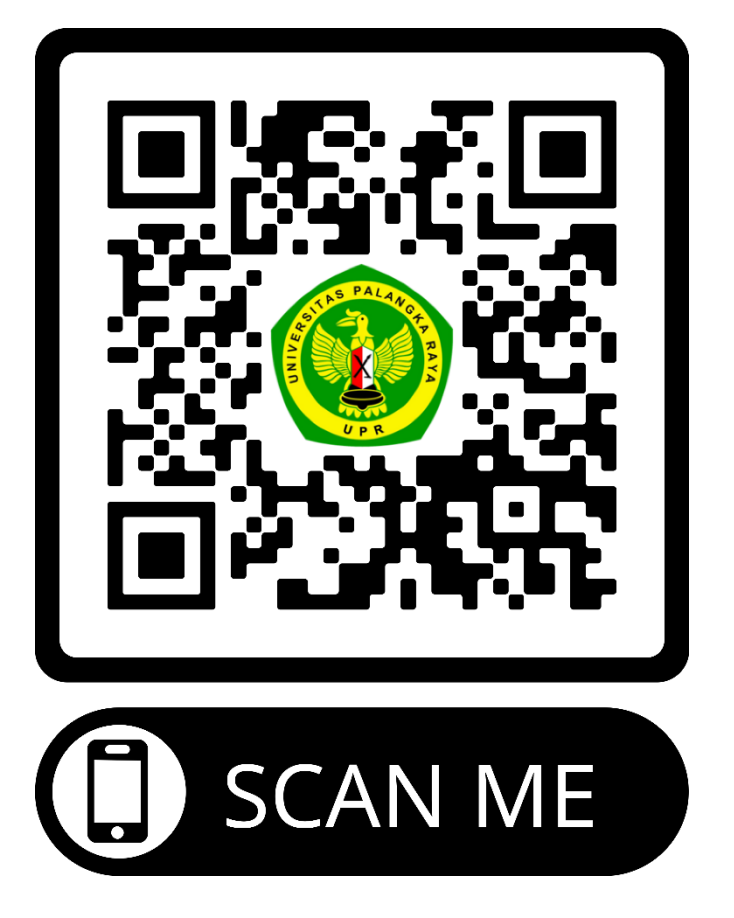

Apabila terdapat kendala untuk Login, dapat melaporkan ke nomor WA : 081351884142 a.n. Doni

### 5. Ketika anda telah berhasil login, akan tampil halaman seperti pada gambar dibawah ini. Kemudian klik tombol "Form Penerimaan"

| Distast 1 on 1 choiman                     |   |
|--------------------------------------------|---|
| #Kotak Pesan Tombol Form Penerimaan Cari   | Q |
| Ø Kotak Pesan Selamat, kotak pesan Anda ko |   |
| SALURAN + Pesan baru muncul di sini.       |   |
| # umum                                     |   |
| PESAN LANGSUNG +                           |   |
| SALURAN PRIVAT +                           |   |
|                                            |   |
|                                            |   |
|                                            |   |
|                                            |   |
|                                            |   |
|                                            |   |
|                                            |   |

6. Akan tampil form Penerimaan Mahasiswa baru UPR, silahkan melengkapi data pada tab "Educational Detail" dan Personal Detail" dengan cara klik tombol "Sunting", lalu klik tab "Educational Detail"

| Diskusi Form Penerimaan |                                   |                                                                       |                              |                                                                      | @ 😞                 | I 💿 Aufa 👻 |
|-------------------------|-----------------------------------|-----------------------------------------------------------------------|------------------------------|----------------------------------------------------------------------|---------------------|------------|
| 4190471754<br>Sunting   |                                   | Lampiran 🗸 Tino                                                       | Jakan 👻                      |                                                                      | 17                  | 1 < >      |
| Lihat VA 1. Tomb        | ool Sunting                       |                                                                       |                              |                                                                      | Konsep Dikonfirmasi | Selesai    |
|                         |                                   | Lengkapi data di tab                                                  | Educational Detail dan Perso | onal Detail                                                          |                     |            |
|                         | Aut<br>Regist<br>Admission Detail | fa<br>tration Number 4190471754 2.<br>Educational Detail Personal Det | Tab Educational E            | Detail                                                               |                     |            |
|                         | Registrasi<br>Penerimaan<br>Prodi | PMB - 2019/2020 SNMPTN<br>BIOLOGI                                     | Batch<br>Jurusan             | 2019/2020 Ganjil<br>FAKULTAS MATEMATIKA DAN ILMU<br>PENGETAHUAN ALAM |                     |            |
|                         | Educational Level                 | Program Sarjana                                                       | Angkatan                     | 2019                                                                 |                     |            |
|                         | Entrance                          | SNMPTN                                                                | Beaslswa                     | Non Beasiswa                                                         |                     |            |
|                         | Payment Category                  | BIOLOGI - KELOMPOK 3                                                  | Blaya                        | 2.500.000,00                                                         |                     |            |
|                         | Amount Mandiri                    | 0,00                                                                  | Rule Payment                 | Normal                                                               |                     |            |
|                         | Pesan baru                        |                                                                       |                              | Ikuti 🔺 0 🗸                                                          |                     |            |

7. Jika sudah mengisi data pada tab "Educational Detail", silahkan klik tab "Personal Detail" untuk mengisi data personal

| Diskusi Form Penerimaan |                                       |                                    |                           |              |             |     | @ 🗣 1 💿 A | lufa 👻 |
|-------------------------|---------------------------------------|------------------------------------|---------------------------|--------------|-------------|-----|-----------|--------|
| 4190471754              |                                       |                                    |                           |              |             |     |           |        |
| Simpan Abaikan          |                                       |                                    |                           |              |             |     | 1/1 <     | >      |
|                         |                                       | Lengkapi data di tab <b>Equc</b>   | ational Detail dan Per    | sonal Detail |             |     |           | •      |
|                         | Au                                    | fa                                 |                           |              |             |     |           | 1      |
|                         | Regis                                 | tration Number 4190471754          | Tab Pers                  | onal Detai   |             |     |           |        |
|                         | Admission Detail                      | Educational Detail Personal Detail | )                         |              |             |     |           |        |
|                         | PTN ke                                | 1                                  | Program Studi K           | e 1          |             |     |           |        |
|                         | Detail Asal Sel                       | kolah                              |                           |              |             |     |           |        |
|                         | Asal Sekolah                          | SMAN 1 Palangka Raya               | Kota/Kabupaten<br>Sekolah | KOTA PA      | ALANGKARAYA | - 🖸 |           |        |
|                         | NPSN                                  | 30203843                           | NISN                      | 9994089      | 625         |     |           |        |
|                         | Nama Kelas                            | IPA                                | Jenis Kelas               | Reguler      |             | ~   |           |        |
|                         | Alamat tempat<br>tinggal saat Sekolah | JĮ Palangka                        |                           |              |             |     |           |        |
|                         |                                       |                                    |                           |              |             |     |           |        |
|                         | Prestasi Wakt                         | ı di Sekolah                       |                           |              |             |     |           |        |
|                         | Keglatan                              | Tanggal Pelaksaan                  | Tingkat                   | Tempat       | Juara       |     |           |        |
|                         | POPDA                                 | 01/06/2020                         | Daerah                    | GOR          | Medali Emas | Ē   |           |        |
|                         | Tambahkan item                        |                                    |                           |              |             |     |           | -      |

# 8. Jika sudah selesai mengisi data pada tab "Personal Data", selanjutnya silahkan klik tombol "Simpan", lalu klik tombol "Lihat VA"

| Diskusi Form Penerimaan      |                                                                                                   |                                                                                                    |                     |                                                                           |                                                                    |        | @ 💂 1        | 💿 Au    | fa 🚽     |
|------------------------------|---------------------------------------------------------------------------------------------------|----------------------------------------------------------------------------------------------------|---------------------|---------------------------------------------------------------------------|--------------------------------------------------------------------|--------|--------------|---------|----------|
| 4190471754<br>Simpan Abaikan | 1. Tombol Simpan                                                                                  |                                                                                                    |                     |                                                                           |                                                                    |        | 1/1          | < >     | •        |
| Lihat VA                     | 2. Tombol Lihat VA                                                                                |                                                                                                    |                     |                                                                           |                                                                    | Konsep | Dikonfirmasi | Selesai | <b>^</b> |
|                              |                                                                                                   | Lengkapi data d                                                                                              | di tab <b>Educa</b> | tional Detall dan Personal D                                              | Detall                                                             |        |              |         |          |
|                              | Admission Detail<br>Admission Detail<br>Biodata<br>Jenis kelamin<br>Tanggai Lahir<br>Tempat Lahir | A     Intion Number 4190471754     Educational Detail     Person     Female     08/01/1999     Palangka Raya | nal Detail          | Emall<br>Nomor HP (Aktif)<br>Nomor WA (Aktif)<br>Nomor HP Teman<br>Kullah | aufayama@gmail.com<br>085849219621<br>085849219621<br>085849214432 |        |              |         |          |
|                              | Agama<br>NIK                                                                                      | Islam<br>620707480199000                                                                                     | ~                   | Status Nikah<br>Hobi/Minat                                                | Lajang                                                             |        |              |         | Ţ        |

#### 9. Akan tampil daftar tagihan pembayaran yang anda miliki, dan terdapat 3 (tiga) tagihan pembayaran. **PERHATIAN : WAJIB MELAKUKAN PEMBAYARAN TAGIHAN 1 TERLEBIH DAHULU UNTUK MENDAPATKAN NIM DAN MELAKUKAN REGISTRASI**

Setelah Tagihan 1 terbayar, anda dapat melakukan pelunasan untuk seluruh tagihan lainnya (Tagihan 2 & Tagihan 3) sampai dengan tanggal batas akhir pembayaran tagihan.

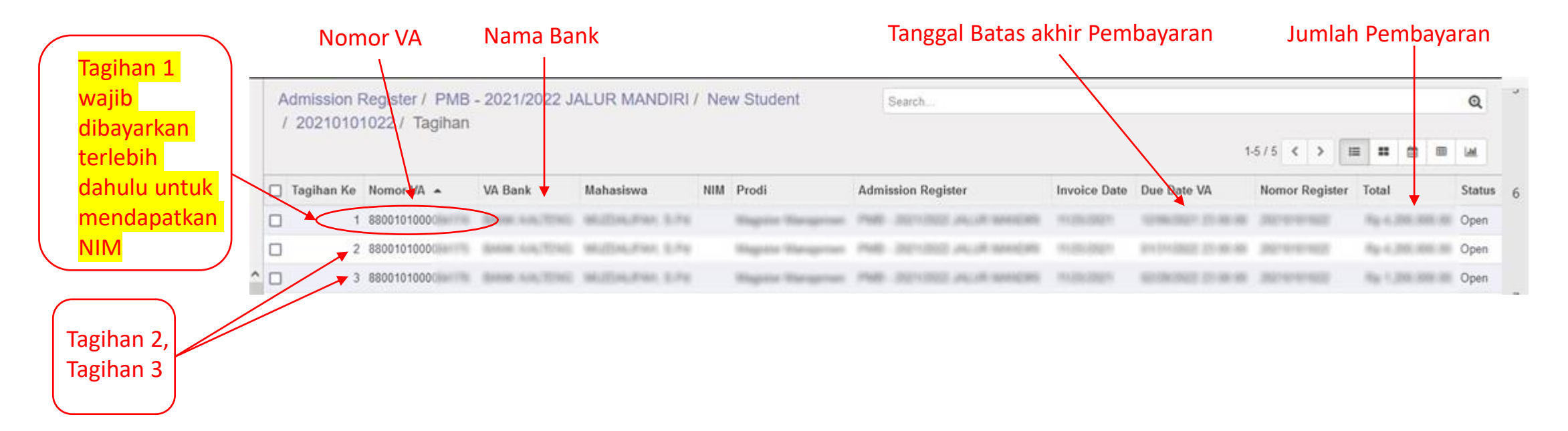

10. Lakukan pembayaran pada bank yang telah ditunjuk oleh Universitas Palangka Raya sesuai yang tertera pada form tagihan dengan menggunakan Nomor VA yang didapat sesuai dengan tagihan.

# 11. Ketika anda sudah melakukan Pembayaran, silahkan login kembali ke SIAKAD, kemudian klik tombol "Form Penerimaan"

| Diskusi Form Penerimaan           |                            |      | @ 🗣 1 | 💿 Aufa 👻 |
|-----------------------------------|----------------------------|------|-------|----------|
| #Kotak Pesan                      | Tombol Form Penerimaan     | Cari |       | Q        |
| Tandai semua sebagai sudah dibaca |                            |      |       |          |
| Ø Kotak Pesan<br>✿ Membintangi    | Selamat, kotak pesan And   |      |       |          |
| SALURAN +                         | Pesan baru muncul di sini. |      |       |          |
| # umum                            |                            |      |       |          |
| PESAN LANGSUNG +                  |                            |      |       |          |
| SALURAN PRIVAT +                  |                            |      |       |          |
|                                   |                            |      |       |          |
|                                   |                            |      |       |          |
|                                   |                            |      |       |          |
|                                   |                            |      |       |          |
|                                   |                            |      |       |          |
|                                   |                            |      |       |          |
|                                   |                            |      |       |          |
|                                   |                            |      |       |          |
|                                   |                            |      |       |          |
|                                   |                            |      |       |          |

### 12. Silahkan klik tombol "Print Registrasi" untuk melakukan Cetak Bukti Registrasi.

| Diskusi Form Penerimaan |                                   |                             |              |                  |        | @ 9          | 🔍  🚺 Budi 👻 |
|-------------------------|-----------------------------------|-----------------------------|--------------|------------------|--------|--------------|-------------|
| 123456                  |                                   |                             |              |                  |        |              |             |
| Sunting                 |                                   | Lampiran - Tino             | dakan 👻      |                  |        | 1            | /1 < >      |
| Print Registrasi        |                                   |                             |              |                  | Konsep | Dikonfirmasi | Selesai     |
| Tombol Print Registrasi | Bue<br>Regist                     | di<br>tration Number 123456 | ail          |                  |        |              |             |
|                         | Registrasi<br>Penerimaan<br>Prodi | PMB - 2020/2021 SNMPTN      | Batch        | 2020/2021 Ganjil |        |              |             |
|                         |                                   | FISINA                      | ulusan       | PENGETAHUAN ALAM |        |              |             |
|                         | Educational Level                 | Program Sarjana             | Angkatan     | 2020             |        |              |             |
|                         | Entrance                          | SNMPTN                      | Beasiswa     | Non Beasiswa     |        |              |             |
|                         | Payment Category                  | KELOMPOK 1                  | Biaya        | 500.000,00       |        |              |             |
|                         | Amount Mandiri                    | 0,00                        | Rule Payment | Cicil Ukt        |        |              |             |
|                         |                                   |                             |              |                  |        |              |             |

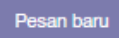

lkuti 🏭 1 🔻

## 13. Bentuk Bukti Registrasi

|                              | BUKTI REGISTRASI MAHASISWA<br>UNIVERSITAS PALANGKA RAYA<br>TAHUN AKADEMIK 2021/2022       |
|------------------------------|-------------------------------------------------------------------------------------------|
|                              | Tanggal Cetak : 21 Maret 2022 13:40 WIB                                                   |
| Nama                         | : MERTY & ONA.                                                                            |
| NIM                          | : 37130300071503000                                                                       |
| Fakultas                     | : Pascasarjana                                                                            |
| Program Studi                | : Program Doktor Ilmu Lingkungan                                                          |
| undefined                    | : Rep (E) (DOD (DOD ) (BLAN / VE))                                                        |
|                              | PMB - 2021/2022 JALUR MANDIRI                                                             |
| 1. Bukti Registra            | asi ini harap disimpan dengan baik.                                                       |
| 2. Mahasiswa se<br>tetapkan. | egera melakukan daftar ulang (registrasi) di fakultas masing-masing sesuai jadwal yang di |

14. Setelah mengunduh dan mencetak bukti registasi, silahkan melakukan pendaftaran ulang di Fakultas Ekonomi dan Bisnis sesuai jadwal yang telah ditetapkan pada Pengumuman.

Tata cara pendaftaran ulang di tingkat Fakultas diatur tersendiri oleh Fakultas Ekonomi dan Bisnis Universitas Palangka Raya.

# **TERIMA KASIH**